## Istruzioni per l'utilizzo dell'app GO-IN Student

Le istruzioni per l'uso dell'applicativo GO-IN *Student* per la gestione degli accessi in aula in sicurezza sono disponibili ai link seguenti.

## Per gli studenti già immatricolati:

https://goinstudent.unina.it/Manuale%20GO-IN%20Student%20-%20UNINA.pdf

> Per gli studenti immatricolandi (privi di credenziali unina):

https://goinstudent.unina.it/Manuale%20GO-IN%20Student%20-%20SPID.pdf

## Istruzioni per l'utilizzo di MicrosoftTeams

L'accesso ai Team dove si svolgono le lezioni a distanza avviene automaticamente attraverso la prenotazione sull'app GO-IN *Student*, sia per gli studenti già immatricolati che per coloro che non siano ancora in possesso delle credenziali unina. Ogni studente viene infatti inserito automaticamente nel Team relativo all'insegnamento per cui effettua una prenotazione.

Al termine dell'operazione di prenotazione, il sistema provvederà ad inviare una mail relativa all'iscrizione al Team del corso contenente le informazioni per accedere a Microsoft Teams.

Informazioni sull'utilizzo di Microsoft Teams sono disponibili alla pagina:

http://softwaresso.unina.it/teams/

I passi da seguire per il primo accesso a Microsoft Teams sono indicati nella guida seguente:

http://softwaresso.unina.it/teams/TEAMSstartguideStudente.pdf